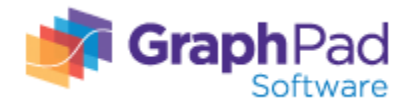

## 【よくいただくご質問 · FAQ】

Q1.

GraphPad Prismを既に2台のマシンで使用中。そのうち1台のマシンを交換する事になった。新しいマシン へ GraphPad Prism をインストールするにはどうしたらよいですか?

A1.

以下の手順で作業を行ってください: 1. 古いパソコンから GraphPad Prism をアンインストールしてください。 以下メーカーサイト(英語)にアンインストールの手順がございますのでご参照ください。 http://graphpad.com/support/faq/how-do-i-uninstall-prism/

2. アンインストール完了後、新しいマシンへ GraphPad Prism をインストールしてください。

3. Web 登録フォームを提出する際、GraphPad Prism を再度インストールする理由を選択するようメッセージ が表示されます。 以下がその時の画面です: http://www.screencast.com/t/UKdoLtm8XGZ

-番上の "I am installing Prism on a replacement computer"を選択して Submit ボタンをクリックして ください。

4. 新しい PC 用 Activation Code が送られてきますので、そちらを使って Prism のアクティベーションを行って下さい。

## Q2.

シリアル番号が分かりません。どうやって確認できますか?

## A2.

GraphPad Prism を起動し、Help メニュー(Windows 版)・Prism menu(Mac 版)より"About Prism"を選択 すると、シリアル番号が表示されます。 ※セキュリティ上、シリアル番号末尾の4桁が xxxx で表示されます。

下記情報を添えてメーカーへシリアル番号の確認を E メールにて依頼してください。(英語対応のみ)

メーカーEメール: support@graphpad.com

## <必要情報>

・末尾の4桁が xxxx で表記されたシリアル番号

- お客様のお名前
- お客様のご所属

GraphPad Prism 製品ページへ戻る

※こちらでお探しの回答が見つからない場合は、<u>https://www.academic-soft.com/inquiryform.php</u>より弊社までお問い合わせください。